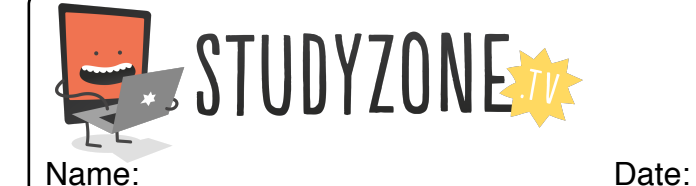

Scan the code or use the lesson ID to access this lesson online.

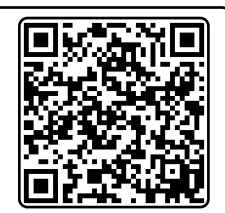

LessonID: 162

I can use debugging to fix a number of problems Take care to open the Scratch project at this website: scratch.mit.edu/projects/21577252/ 🏑 🕤 See inside Click 'See inside' to open the project. In this program, a ball should bounce between four tennis rackets, making a sound every time it bounces. Unfortunately, one programming block is in the wrong place. Use your debugging skills to work out where the problem is and to fix it. What mistake did you find and how did you fix it?

Find video lessons, games, activities and resources online at www.studyzone.tv